## THE FAMILY PORTAL

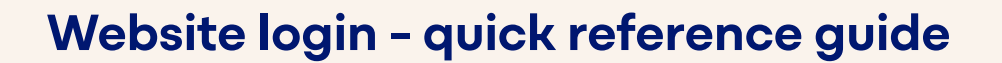

From May 2025, Anglicare is introducing a new client information system, AlayaCare. This system will improve the way we plan and deliver services to our clients, and features a Family Portal, allowing you to access essential care information on any device.

This guide will help you log into the Family Portal for the first time, using the secure website.

## Step 1

Once you've registered your email with Anglicare Southern Queensland to access the portal, you'll receive an email invitation from AlayaCare containing two important pieces of information:

- Your Account Username (your email address)
- · A link to the secure Family Portal website where you can finalise your account setup and set your password. Please note: this link expires in 7 days.

| Welcome to the Anglicare Family Portal (hosted by AlayaCare).                                                                                                    | Not   |
|----------------------------------------------------------------------------------------------------|-------|
| You can login to the Anglicare Family Portal in two ways, from any device that is connected to<br>the internet, such as a computer, tablet or smartphone, or through the AlayaCare Family Portal<br>app that you can download to your smartphone.          | lf yo |
|                                                                                                    | the   |
| The first time you login to the Family Portal must be from the email on a computer, tablet or<br>mobile device. Once you have set your password you can then login to the App.<br>nstructions for both are included below.                                 | on y  |
|                                                                                                    | refe  |
| Computer, tablet or smartphone (connected to the internet) 1. Please click <u>here</u> to select a new password.                                                                                                    | Refe  |
| <ol><li>You will then be able to login using your username and password.</li></ol>                                                                                                    | Log   |
| Your Username: your@email.com.au                                                                                                    | Alay  |
| AlayaCare Family Portal App                                                                                                    | Port  |
| Once you have set your password you can setup the App.<br>1. Download the app from the appropriate app store.                                                                                                    |       |
| <ol> <li>When logging into the app on your smartphone, when you first open the app, you will be<br/>asked to enter the portal address. Enter <u>anglicaresq, alayacare.com</u> and then select next.</li> <li>Enter your username and password.</li> </ol> |       |
| Need some help? Click here for a step by step guide to login to the Anglicare Family Portal                                                                                                    |       |
| from a computer, tablet or mobile device. More information about the Family Portal is available<br><u>here</u> . Or contact the Anglicare Client Service Centre on 1300 610 610.                                                                           |       |
| Please note: updated schedule information will not be available on the portal until May 1.                                                                                                    |       |
| Thank you.                                                                                                    |       |
|                                                                                                    |       |
|                                                                                                    |       |

#### e

ou are logging into Family Portal app our smartphone r to the Quick erence Guide ging in to the aCare Family tal app.

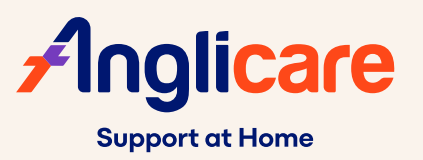

## THE FAMILY PORTAL

# Website login - quick reference guide

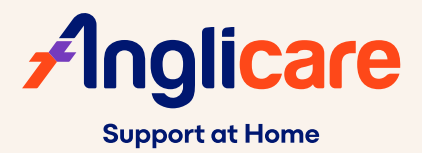

# Step 2

When you click on the link ('Please click here to set a new password'),

you will be prompted to set a new password.

- **a. Enter** your **new password** look for five green ticks to show your password meets the minimum requirements.
- **b. Re-enter** your new password in the Confirm Password field
- c. Click Login

Your login details are now confirmed and you are ready to start using the Family Portal.

### Note

Examples of a special character include: \$ # @ ! % \* ^ &

## Step 3

To login in future, visit

### anglicaresq.alayacare.com/familyportal

and enter your Account Username (your email) and your password where prompted, and click **Sign In.** 

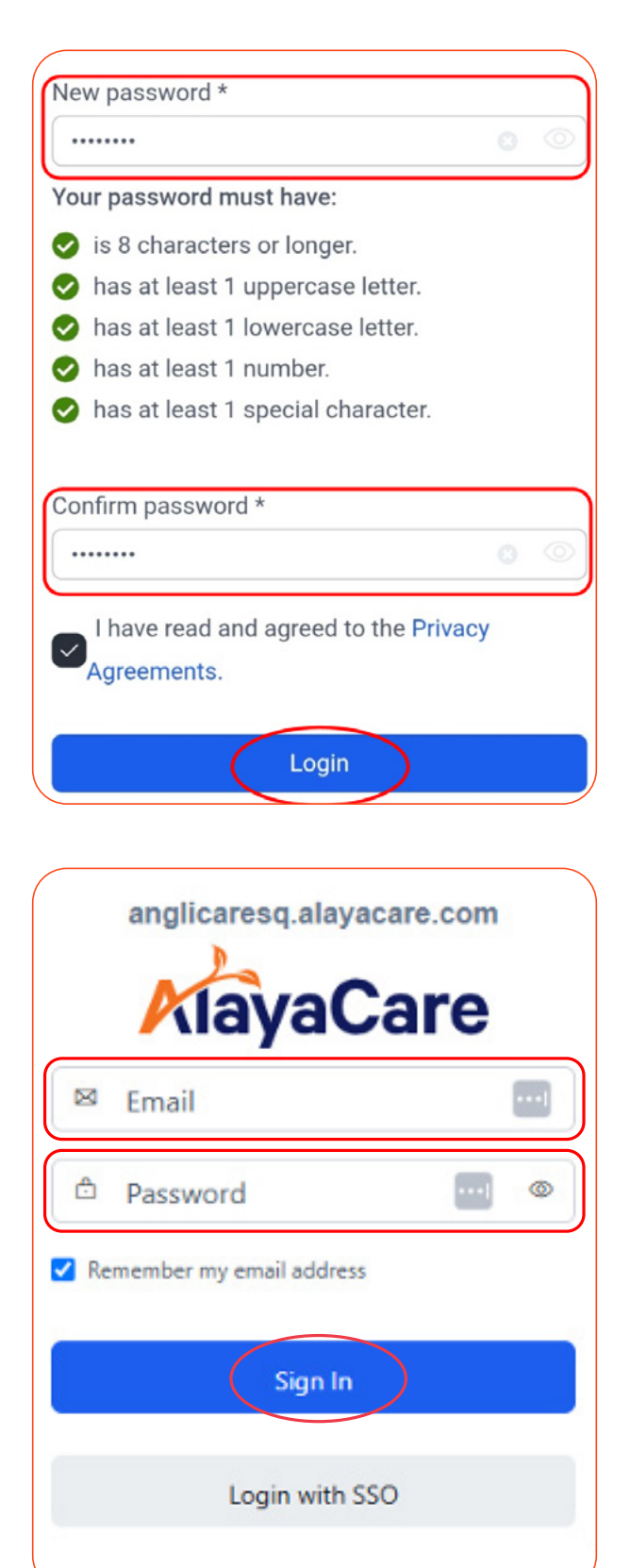